## Excel融合分析如何实现有系统数据+手工输入内容的报表

#### 1. 背景

使用Excel融合分析我们可以对系统上的数据做到自助取数,但是有些时候我们还需要添加备注信息对数据进行说明。

# 1. 背景 2. 要求 3. 演示 4. 资源下载

#### 2. 要求

自定义一个行列固定的报表,通过公式获取想要的数据,之后添加备注对数据情况进行描述。

|               |       |         | 各日      | 品牌销售    | 数据分析    |                     |                   | 201703   |           |
|---------------|-------|---------|---------|---------|---------|---------------------|-------------------|----------|-----------|
| 本月目标值         | 1 (元) | 3900000 | 本月销售额   | 页(元)    | 3439208 | 目标达成率<br>下月计划目标 (元) | 88. 2%<br>3900000 | 备注:内嵌公式、 | 自动计算、请勿修改 |
| 品牌            | 区域    | 上月销售    | 本月销售    | 对比升跌    | 品牌销售量   | 备注:说明当月销售额          | 颜对比上个月            | 升跌的原因    |           |
| 合生元           | 世界    | 928506  | 659806  | -28.9%  | 5685    | •••••               |                   |          |           |
| 合生元           | 中国    | 411569  | 470043  | 14. 2%  | 9233    |                     |                   |          |           |
| Swisse        | 世界    | 500198  | 441850  | -11.7%  | 5147    | •••••               |                   |          |           |
| Swisse        | 中国    | 109475  | 239258  | 118.6%  | 2389    |                     |                   |          |           |
| Healthy Timez | 世界    | 540492  | 393542  | -27.2%  | 5162    |                     |                   |          |           |
| Healthy Timez | 中国    | 256115  | 226724  | -11.5%  | 2948    |                     |                   |          |           |
| dodie         | 世界    | 467607  | 396605  | -15.2%  | 4051    |                     |                   |          |           |
| dodie         | 中国    | 203411  | 236610  | 16.3%   | 2169    |                     |                   |          |           |
| BNC           | 世界    | 257675  | 299955  | 16.4%   | 2416    |                     |                   |          |           |
| BNC           | 中国    | 97857   | 74815   | -23. 5% | 1541    |                     |                   |          |           |
| 合计            | -     | 3772905 | 3439208 | 47.5%   | 40741   | 公司销售政策调整            |                   |          |           |

#### 3. 演示

1、登录电子表格,将需要的字段数据拖拽到Excel融合分析中。

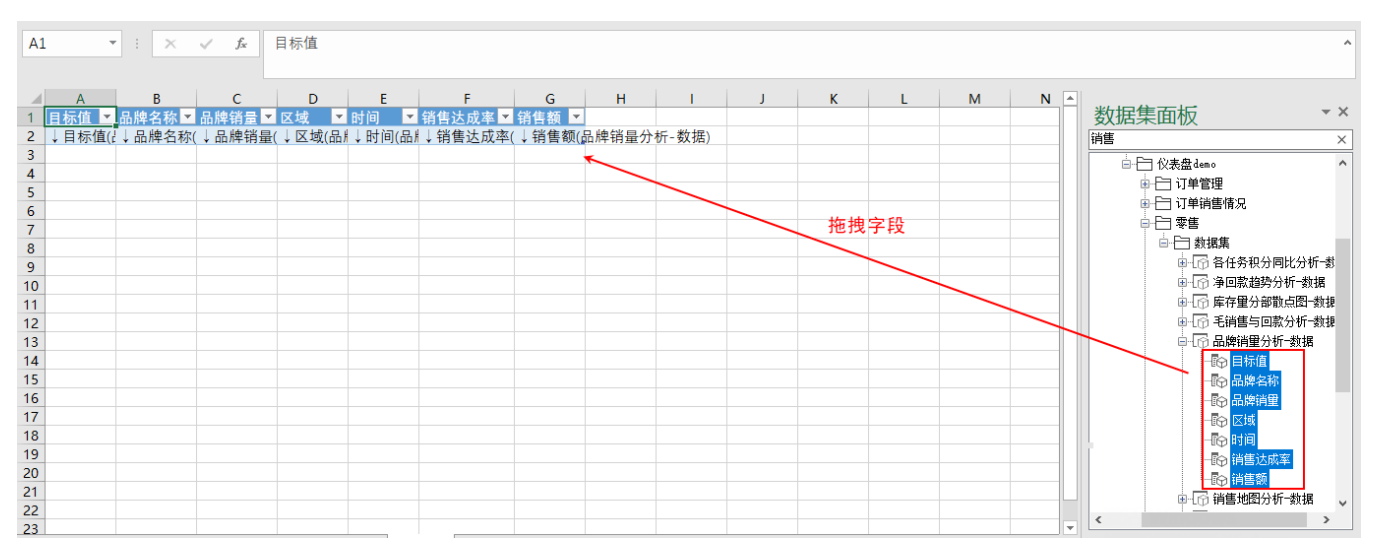

2、点击刷新数据,查看数据的基本情况,再决定自定义一个怎样的行列固定报表。

| 文件 | ⊧ 开始                                   | 插入     | 页面布局                                           | 公式               | 数据     | 审阅                          | 视图                | Smartbi                | 设计                                                                 | Q              | 告诉                                                                                | 我您想要做                  | 故什么…                 |                  |   |   |   |   |
|----|----------------------------------------|--------|------------------------------------------------|------------------|--------|-----------------------------|-------------------|------------------------|--------------------------------------------------------------------|----------------|-----------------------------------------------------------------------------------|------------------------|----------------------|------------------|---|---|---|---|
| 注销 | <ul> <li>◆ 设置</li> <li>● 视图</li> </ul> | 打开 预   | 2<br>2<br>2<br>2<br>2<br>2<br>2<br>2<br>2<br>2 | ■<br>「新数据 清<br>・ |        | ♪ 页面设置<br>✓ 默认加载<br>✓ Web端显 | 】<br>100行<br>显示优化 | ▲ 图形 ▼<br>協 更改<br>品 共享 | <ul> <li>□ 引用</li> <li>■ 参数</li> <li>● 参数</li> <li>● 默认</li> </ul> | 参数<br>排版<br>参数 | ● 根<br>日本<br>日本<br>日本<br>日本<br>日本<br>日本<br>日本<br>日本<br>日本<br>日本<br>日本<br>日本<br>日本 | 又限<br>管理<br>寻入文件<br>更夕 | ? 帮助<br>1 关于<br>③ 更新 | ) 【 反馈<br>=<br>f |   |   |   |   |
| ħ  | R75748                                 |        |                                                | 102201981        | F      |                             |                   | LAPER                  | 3-50.05                                                            |                |                                                                                   | \$2.37                 |                      | HE IA)           |   |   |   |   |
| A1 | *                                      | : ×    | $\checkmark f_x$                               | 目标值              | 直<br>一 |                             |                   |                        |                                                                    |                |                                                                                   |                        |                      |                  |   |   |   |   |
|    | Α                                      | В      | С                                              |                  | D      | E                           |                   | F                      | G                                                                  | н              |                                                                                   | 1                      |                      | J                | κ | L | M | Ν |
| 1  | 目标值 ▼                                  | 品牌名称   | 品牌销量                                           | 💌 区域             | -      | 时间 🔽                        | 销售达               | 成率 💌 销食                | 事額 💌                                                               |                |                                                                                   |                        |                      |                  |   |   |   |   |
| 2  | 800000                                 | 合生元    | 70                                             | 90 世界            | 2      | 201707                      | 0.9               | 230725                 | 738458                                                             |                |                                                                                   |                        |                      |                  |   |   |   |   |
| 3  | 800000                                 | 合生元    | 95                                             | 66 世界            | 2      | 201706                      | 0.8               | 849775                 | 707982                                                             |                |                                                                                   |                        |                      |                  |   |   |   |   |
| 4  | 800000                                 | 合生元    | 99                                             | 85 世界            | 2      | 201705                      | 0.                | 846405                 | 677124                                                             |                |                                                                                   |                        |                      |                  |   |   |   |   |
| 5  | 800000                                 | 合生元    | 79                                             | 07 世界            | 2      | 201704                      | 1.2               | 158225                 | 972658                                                             |                |                                                                                   |                        |                      |                  |   |   |   |   |
| 6  | 800000                                 | 合生元    | 56                                             | 85 世界            | 2      | 201703                      | 0.8               | 247575                 | 659806                                                             |                |                                                                                   |                        |                      |                  |   |   |   |   |
| 7  | 800000                                 | 合生元    | 91                                             | 02 世界            | 2      | 201702                      | 1.1               | 606325                 | 928506                                                             |                |                                                                                   |                        |                      |                  |   |   |   |   |
| 8  | 400000                                 | 合生元    | 21                                             | 69 中国            | 2      | 201707                      | 1.0               | 687375                 | 427495                                                             |                |                                                                                   |                        |                      |                  |   |   |   |   |
| 9  | 400000                                 | 合生元    | 83                                             | 64 中国            | 2      | 201706                      | 1.                | 154225                 | 461690                                                             |                |                                                                                   |                        |                      |                  |   |   |   |   |
| 10 | 400000                                 | 合生元    | 86                                             | 27 中国            | 2      | 201705                      | 0.                | 996375                 | 398550                                                             |                |                                                                                   |                        |                      |                  |   |   |   |   |
| 11 | 400000                                 | 合生元    | 84                                             | 10 中国            | 2      | 201704                      | 1.                | 042365                 | 416946                                                             |                |                                                                                   |                        |                      |                  |   |   |   |   |
| 12 | 400000                                 | 合生元    | 92                                             | 33 中国            | 2      | 201703                      | 1.1               | 751075                 | 470043                                                             |                |                                                                                   |                        |                      |                  |   |   |   |   |
| 13 | 400000                                 | 合生元    | 58                                             | 67 中国            | 2      | 201702                      | 1.0               | 289225                 | 411569                                                             |                |                                                                                   |                        |                      |                  |   |   |   |   |
| 14 | 500000                                 | Swisse | 46                                             | 03 世界            | 2      | 201707                      | 0.                | 901476                 | 450738                                                             |                |                                                                                   |                        |                      |                  |   |   |   |   |
| 15 | 500000                                 | Swisse | 50                                             | 99 世界            | 2      | 201706                      | 1                 | .01997                 | 509985                                                             |                |                                                                                   |                        |                      |                  |   |   |   |   |
| 16 | 500000                                 | Swisse | 55                                             | 40 世界            | 2      | 201705                      | 0.                | 663344                 | 331672                                                             |                |                                                                                   |                        |                      |                  |   |   |   |   |
| 17 | 500000                                 | Swisse | 40                                             | 46 世界            | 2      | 201704                      | 0.                | 852432                 | 426216                                                             |                |                                                                                   |                        |                      |                  |   |   |   |   |
| 18 | 500000                                 | Swisse | 51                                             | 47世界             | 2      | 201703                      |                   | 0.8837                 | 441850                                                             |                |                                                                                   |                        |                      |                  |   |   |   |   |
| 19 | 500000                                 | Swisse | 57                                             | 35世界             | 2      | 201702                      | 1.                | 000396                 | 500198                                                             |                |                                                                                   |                        |                      |                  |   |   |   |   |
| 20 | 250000                                 | Swisse | 25                                             | 86 中国            | 2      | 201707                      | (                 | 0.97614                | 244035                                                             |                |                                                                                   |                        |                      |                  |   |   |   |   |
| 21 | 250000                                 | Swisse | 29                                             | 04 中国            | 2      | 201706                      | 1.                | 001044                 | 250261                                                             |                |                                                                                   |                        |                      |                  |   |   |   |   |
| 22 | 250000                                 | Swisse | 25                                             | 96 中国            | 2      | 201705                      | 0.4               | 406176                 | 101544                                                             |                |                                                                                   |                        |                      |                  |   |   |   |   |

3、新建一个sheet页,根据刚才查看的数据情况,在该sheet页中自定义一个合适的行列固定报表。

| A             | В     | С    | D    | E    | F     | G    | Н             |     | 1    | J   | K     |     | L   | М    | Ν | Ν | N | N | N ( | N 0 | N 0 | N 0 | N O | N 0 |
|---------------|-------|------|------|------|-------|------|---------------|-----|------|-----|-------|-----|-----|------|---|---|---|---|-----|-----|-----|-----|-----|-----|
|               |       |      | 各、   | 品牌销售 | 数据分析  |      |               |     |      |     |       |     |     |      |   |   |   |   |     |     |     |     |     |     |
| - 本月目标值       | 1 (元) |      | 本月销售 | 颜(元) |       | 目下月计 | 标达成率<br>到月标(: | F.) |      | 备注: | 内嵌公式、 | 自动; | +舁、 | 请勿修改 |   |   |   |   |     |     |     |     |     |     |
| 品牌            | 区域    | 上月销售 | 本月销售 | 对比升跌 | 品牌销售量 | 备注:  | 说明当月          | 目销售 | 额对比上 | 个月升 | 跌的原因  |     |     |      |   |   |   |   |     |     |     |     |     |     |
| 合生元           | 世界    |      |      |      |       |      |               |     |      |     |       |     |     |      |   |   |   |   |     |     |     |     |     |     |
| 合生元           | 中国    |      |      |      |       |      |               |     |      |     |       |     |     |      |   |   |   |   |     |     |     |     |     |     |
| Swisse        | 世界    |      |      |      |       |      |               |     |      |     |       |     |     |      |   |   |   |   |     |     |     |     |     |     |
| Swisse        | 中国    |      |      |      |       |      |               |     |      |     |       |     |     |      |   |   |   |   |     |     |     |     |     |     |
| Healthy Timez | 世界    |      |      |      |       |      |               |     |      |     |       |     |     |      |   |   |   |   |     |     |     |     |     |     |
| Healthy Timez | 中国    |      |      |      |       |      |               |     |      |     |       |     |     |      |   |   |   |   |     |     |     |     |     |     |
| dodie         | 世界    |      |      |      |       |      |               |     |      |     |       |     |     |      |   |   |   |   |     |     |     |     |     |     |
| dodie         | 中国    |      |      |      |       |      |               |     |      |     |       |     |     |      |   |   |   |   |     |     |     |     |     |     |
| BNC           | 世界    |      |      |      |       |      |               |     |      |     |       |     |     |      |   |   |   |   |     |     |     |     |     |     |
| BNC           | 中国    |      |      |      |       |      |               |     |      |     |       |     |     |      |   |   |   |   |     |     |     |     |     |     |
| 合计            | ł     |      |      |      |       |      |               |     |      |     |       |     |     |      |   |   |   |   |     |     |     |     |     |     |
|               |       |      |      |      |       |      |               |     |      |     |       |     |     |      |   |   |   |   |     |     |     |     |     |     |

4、在报表中空的单元格填入合适的公式,填充报表。

| C3          | • :         | × √ f <sub>x</sub> | =SUMIFS(# | <b>長3[目标值]</b> ,表3[ | 时间],Sheet4!. | 11)     |                |          |                   |     |     |     |     |     |    |     |   |   |   |
|-------------|-------------|--------------------|-----------|---------------------|--------------|---------|----------------|----------|-------------------|-----|-----|-----|-----|-----|----|-----|---|---|---|
|             | А           | В                  | С         | D                   | E            | F       | G              | н        | I                 | J   |     | к   |     | L   |    | м   | N | 0 |   |
| 1           |             |                    |           | 各、                  | 品牌销售         | 数据分析    |                |          |                   |     | 703 |     |     |     |    |     |   |   |   |
| 2<br>3<br>4 | 本月目标值       | 直 (元)              | 3900000   | 本月销售等               | 颜(元)         | 3439208 | 目标达成<br>下月计划目标 | 率<br>(元) | 88. 2%<br>3900000 | 备注: | 内嵌  | 公式、 | 自动: | 计算、 | 请乡 | 勿修改 |   |   |   |
| 5           | 品牌          | 区域                 | 上月销售      | 本月销售                | 对比升跌         | 品牌销售量   | 备注:说明          | 当月销      | 售额对比上             | 个月升 | 跌的  | 原因  |     |     |    |     |   |   |   |
| 6           | 合生元         | 世界                 | 928506    | 659806              | -28.9%       | 5685    |                |          |                   |     |     |     |     |     |    |     |   |   |   |
| 7           | 合生元         | 中国                 | 411569    | 470043              | 14.2%        | 9233    |                |          |                   |     |     |     |     |     |    |     |   |   |   |
| 8           | Swisse      | 世界                 | 500198    | 441850              | -11.7%       | 5147    |                |          |                   |     |     |     |     |     |    |     |   |   |   |
| 9           | Swisse      | 中国                 | 109475    | 239258              | 118.6%       | 2389    |                |          |                   |     |     |     |     |     |    |     |   |   |   |
| 10 Hea      | althy Timez | 世界                 | 540492    | 393542              | -27.2%       | 5162    |                |          |                   |     |     |     |     |     |    |     |   |   |   |
| 11 Hea      | althy Timez | 中国                 | 256115    | 226724              | -11.5%       | 2948    |                |          |                   |     |     |     |     |     |    |     |   |   |   |
| 12          | dodie       | 世界                 | 467607    | 396605              | -15.2%       | 4051    |                |          |                   |     |     |     |     |     |    |     |   |   |   |
| 13          | dodie       | 中国                 | 203411    | 236610              | 16.3%        | 2169    |                |          |                   |     |     |     |     |     |    |     |   |   |   |
| 14          | BNC         | 世界                 | 257675    | 299955              | 16.4%        | 2416    |                |          |                   |     |     |     |     |     |    |     |   |   |   |
| 15          | BNC         | 中国                 | 97857     | 74815               | -23.5%       | 1541    |                |          |                   |     |     |     |     |     |    |     |   |   |   |
| 16          | 合计          | ł                  | 3772905   | 3439208             | 47.5%        | 40741   |                |          |                   |     |     |     |     |     |    |     |   |   |   |
| 17          |             |                    |           |                     |              |         |                |          |                   |     |     |     |     |     |    |     |   |   |   |
| -           | Sheet       | t1 Sheet4          | +         |                     |              |         |                |          |                   |     |     |     |     |     |    |     |   |   | Þ |

#### 下面表格补充其他单元格的公式及其说明。

| 数据 | 公式 | 说明 |
|----|----|----|
|    |    |    |

| 本月<br>目标<br>值 | =SUMIFS(表3[目标<br>值],表3[时间],<br>Sheet4!J1) | sumifs函<br>这里对表 | 数用=<br>3[目相 | 于计算计算非<br>示值]的数据        | 其满足多个氛<br>进行求和, | 条件的:<br>求和条 | 全部参数的总<br>条件为表3[时间       | 量。<br>]]中满 | 足等于201         | 703的数据。 |            |        |
|---------------|-------------------------------------------|-----------------|-------------|-------------------------|-----------------|-------------|--------------------------|------------|----------------|---------|------------|--------|
|               |                                           | 0               | 表3[目        | 标值]则是非                  | 表3的表格中          | 字段名         | S为目标值的▷                  | 【域,        | 如下图:           |         |            |        |
|               |                                           | U U             |             |                         |                 |             |                          |            |                |         |            |        |
|               |                                           |                 | 表3          | Ŧ                       | $\pm$ $\times$  | ~           | <i>f</i> <sub>x</sub> 30 | 0000       |                |         |            |        |
|               |                                           |                 |             |                         | - → 表           | 格名          | 4称                       |            |                |         |            |        |
|               |                                           |                 |             | А                       | В               |             | C                        |            | D              | F       | F          | G      |
|               |                                           | -               | 1           | 日标值 🚽                   | 品牌名称            |             | 品牌销量 🔻                   | 区域         |                | 时间,     | † 销售达成率 ▼  | 省售额 ▼  |
|               |                                           |                 | 2           | 300000                  | BNC             |             | 2089                     | 世界         |                | 201702  | 0.85891667 | 257675 |
|               |                                           |                 | 3           | 300000                  | BNC             |             | 2416                     | 世界         |                | 201703  | 0.99985    | 299955 |
|               |                                           |                 | 4           | 300000                  | BNC             |             | 2725                     | 世界         |                | 201704  | 0.61368333 | 184105 |
|               |                                           |                 | 5           | 300000                  | BNC             |             | 1229                     | 世界         |                | 201705  | 0.83121    | 249363 |
|               |                                           |                 | 6           | 300000                  | BNC             |             | 2994                     | 世界         |                | 201706  | 0.90582333 | 271747 |
|               |                                           |                 | 7           | 300000                  | BNC             |             | 1458                     | 世界         |                | 201707  | 0.66347667 | 199043 |
|               |                                           |                 | 8           | 150000                  | BNC             |             | 1350                     | 中国         |                | 201702  | 0.65238    | 97857  |
|               |                                           |                 | 9           | 150000                  | BNC             |             | 1541                     | 中国         |                | 201703  | 0.49876667 | 74815  |
|               |                                           |                 | 10          | 150000                  | BNC             |             | 1039                     | 中国         |                | 201704  | 0.45608667 | 68413  |
|               |                                           |                 | 11          | 150000                  | BNC             |             | 726                      | 中国         |                | 201705  | 0.43719333 | 65579  |
|               |                                           |                 | 12          | 150000                  | BNC             |             | 1339                     | 中国         |                | 201706  | 0.95629333 | 143444 |
|               |                                           |                 | 13          | 150000                  | BNC             |             | 1478                     | 中国         |                | 201707  | 0.68795333 | 103193 |
|               |                                           |                 | 14          | 500000                  | dodie           |             | 5246                     | 世界         |                | 201702  | 0.935214   | 467607 |
|               |                                           |                 | 15          | 500000                  | dodie           |             | 4051                     | 世界         |                | 201703  | 0.79321    | 396605 |
|               |                                           |                 | 16          | 500000                  | dodie           |             | 4275                     | 世界         |                | 201704  | 0.986918   | 493459 |
|               |                                           |                 | 17          | 500000                  | dodie           |             | 4662                     | 世界         |                | 201705  | 0.818236   | 409118 |
|               |                                           |                 | 18          | 500000                  | dodie           |             | 4772                     | 世界         |                | 201706  | 0.876354   | 438177 |
|               |                                           |                 | 19          | 500000                  | dodie           |             | 4992                     | 世界         |                | 201707  | 1.199968   | 599984 |
|               |                                           |                 | 20          | 250000                  | dodie           |             | 2419                     | 中国         |                | 201702  | 0.813644   | 203411 |
|               |                                           |                 | 21          | 250000                  | dodie           |             | 2169                     | 中国         |                | 201703  | 0.94644    | 236610 |
|               |                                           |                 | 22          | 250000                  | dodie           |             | 2313                     | 中国         |                | 201704  | 0.7471     | 186775 |
|               |                                           | -               | 23          | 250000                  | dodie           |             | 2228                     | 中国         |                | 201705  | 0 860636   | 215159 |
|               |                                           |                 | 4           | $\rightarrow$ $\lambda$ | Sheet1          | Sh          | eet2 She                 | et3        | Sheet4         | Sheet5  | . +        |        |
|               |                                           |                 |             | まっ[日                    | ↓<br>↓ (古1 計    | - 8 -       | ·<br>· · · · · · 도네 도도 : | 5 米        | + <del>P</del> |         |            |        |
|               |                                           |                 |             | 衣ミ日                     | 1511月】别         | 、定し         | <u>х</u> —улита          | 月奴         | 佑              |         |            |        |
|               |                                           |                 |             |                         |                 |             |                          |            |                |         |            |        |
|               |                                           | E               | Excel       | 融合分析小排                  | 是示:             |             |                          |            |                |         |            |        |
|               |                                           |                 | 为了方         | <b>一</b> 便公式引用          | 」,我们可以          | 对表格         | 各进行命名,之<br>入标中 按押学       | 后在         | 公式中就会          | 直接引用指   | 定表格的数据,就7  | 下需要再添加 |
|               |                                           | THE REAL        | 就是自         | 动命名为表                   | 3.              | та п 7      | 」77日下,1世1戈日              | 12人)       | 口尽山旦泪          | xuìn,尔尔 | 咖石日初八化俗进1  | 1叫石,丛王 |
|               |                                           | 本月销售            | 额与          | 下月计划目标                  | 示也是同理,          | 前者          | 更改引用数据                   | 区域、        | 后者更改才          | 文和条件即可  | Г. о       | )      |
| н+=           | -E2/C2                                    | 十日出生            | 病10人1       |                         | お新日日にコ          | 日出卖         | 日叶北里日                    | 三虎王        |                |         |            |        |
| 日标<br>达成<br>率 | -F3/U3                                    | 半月销售            |             | x平月日怀[                  | 且机定日怀卫          | 2风平:        | ,                        | 小成日        | 刀┖。            |         |            |        |

| C7的<br>数据 | =VLOOKUP<br>(A6&B6&\$1\$1_IF | VLO   | OKUP 函数                                                                                                    | 用于按征          | <b>亍</b> 查找指 | 定位置的     | 数据。         |         |            |              |                   |        |      |      |       |  |
|-----------|------------------------------|-------|----------------------------------------------------------------------------------------------------|---------------|--------------|----------|-------------|---------|------------|--------------|-------------------|--------|------|------|-------|--|
| XX 1/1    | ({1,0},表3[品牌名称]&表3[区域]&表3    | 该公    | 公式从表3日                                                                                                    | <b></b> 日 開 名 | 称、区垣         | 戓、时间这    | 三列中召        | 查看找返回   | ]值为A6      | 5、B6、        | J1的销售             | 售额数据   | Ξ°   |      |       |  |
|           | [时间],表3[销售<br>额]),2,0)       | RAN   | RANDBET▼ : × ✓ ∱ = VLOOKUP(A6&B6&\$3\$1,1F(1,0)表3(品牌名称)&表3(区域)&表3(时间)表3(销售额)).2,0)<br>▲ A B C D E F G H I J K L M |               |              |          |             |         |            |              |                   |        |      |      |       |  |
|           |                              |       | A                                                                                                    | В             | с            | D        | E           | F       | G          | н            | 1                 | J      | К    | L    | М     |  |
|           |                              | 1     |                                                                                                    |               |              |          | 品牌销售        | 数据分析    |            |              |                   | 201703 | 3    |      |       |  |
|           | ▲ 该公式<br>需要按<br>atrl+sh      | 3 4   | 本月目标值                                                                                                    | i.(元)         | 3900000      | 本月销售     | <b>颜(元)</b> | 3439208 | 目标<br>下月计划 | 达咸率<br>目标(元) | 88. 2%<br>3900000 | 备注:内   | 嵌公式、 | 自动计算 | 、请勿修改 |  |
|           | if++□                        | 5     | 品牌                                                                                                    | 区域            | 上月销售         | 本月销售     | 对比升跌        | 品牌销售量   | 备注:该       | 记明当月销        | 售额对比」             | 上个月升踢  | 长的原因 |      |       |  |
|           | 1110回<br>左才可                 | 6     | 合生元                                                                                                    | 世界            | 928506       | 页]),2,0) | -28.9%      | 5685    |            |              |                   |        |      |      |       |  |
|           | 十八司                          | 7     | 合生元                                                                                                    | 中国            | 411569       | 470043   | 14.2%       | 9233    |            |              |                   |        |      |      |       |  |
|           | 以土成                          | 8     | Swisse                                                                                                    | 世界            | 500198       | 441850   | -11.7%      | 5147    |            |              |                   |        |      |      |       |  |
|           | 和木。                          | 9     | Swisse                                                                                                    | 中国            | 109475       | 239258   | 118.6%      | 2389    |            |              |                   |        |      |      |       |  |
|           |                              | 10 He | ealthy Timez                                                                                                    | 世界            | 540492       | 393542   | -27.2%      | 5162    |            |              |                   |        |      |      |       |  |
|           |                              | 11 He | ealthy Timez                                                                                                    | 中国            | 256115       | 226724   | -11.5%      | 2948    |            |              |                   |        |      |      |       |  |
|           |                              | 12    | dodie                                                                                                    | 世界            | 467607       | 396605   | -15.2%      | 4051    |            |              |                   |        |      |      |       |  |
|           |                              | 13    | dodie                                                                                                    | 中国            | 203411       | 236610   | 16.3%       | 2169    |            |              |                   |        |      |      |       |  |
|           |                              | 14    | BNC                                                                                                    | 世界            | 257675       | 299955   | 16.4%       | 2416    |            |              |                   |        |      |      |       |  |
|           |                              | 15    | BNC                                                                                                    | 中国            | 97857        | 74815    | -23.5%      | 1541    |            |              |                   |        |      |      |       |  |
|           |                              |       | A 21                                                                                                    |               | 2772005      | 2420200  | 47 EN       | 40744   | A 51 14 14 | 42 M2 200 A4 |                   |        |      |      |       |  |
|           |                              |       |                                                                                                    | - 16          |              |          |             |         | -          |              |                   |        |      |      |       |  |
|           |                              | 具惟    | 电奀型的甲                                                                                                    | 元格只需          | 后要史改         | 5 用数据    | X项或者        | 更改求和    | 条件即        | пJ 。         |                   |        |      |      |       |  |
|           |                              | ×     |                                                                                                    |               |              | 144 4    |             | L       |            |              |                   |        |      |      |       |  |
|           |                              | 天寸    | -多条件的                                                                                                    | Vlookup       | 幽致可じ         | 人参考 🕉    | ·条件查1       | 间。      |            |              |                   |        |      |      |       |  |
| 合计<br>数据  | =SUM(C6:C15)                 | sum   | 函数用于表                                                                                                    | 求和指定          | 区域的数         | 女据。      |             |         |            |              |                   |        |      |      |       |  |

5、填充完报表之后,还有一列备注用于说明本月销售额对比上个月升跌的原因,我们可以根据实际情况将原因填入到备注列中。

|             | Α             | В            | С       | D       | E                   | F       | G           | Н            | 1                 | J    | K     | L     | M    |
|-------------|---------------|--------------|---------|---------|---------------------|---------|-------------|--------------|-------------------|------|-------|-------|------|
| 1           |               |              |         | 各       | 品牌销售                | 数据分析    |             |              |                   | 2017 | 03    |       |      |
| 2<br>3<br>4 | 本月目标值         | <b>〔</b> 〔元〕 | 3900000 | 本月销售家   | 顷(元)                | 3439208 | 目标.<br>下月计划 | 达咸率<br>目标(元) | 88. 2%<br>3900000 | 备注:  | 内嵌公式、 | 自动计算、 | 请勿修改 |
| 5           | 品牌            | 区域           | 上月销售    | 本月销售    | 对比升跌                | 品牌销售量   | 备注:谈        | 包明当月销        | 售额对比上             | 个月升  | 跌的原因  |       |      |
| 6           | 合生元           | 世界           | 928506  | 659806  | -28.9%              | 5685    |             |              |                   |      |       |       |      |
| 7           | 合生元           | 中国           | 411569  | 470043  | 14.2%               | 9233    |             |              |                   |      |       |       |      |
| 8           | Swisse        | 世界           | 500198  | 441850  | -11.7%              | 5147    |             |              |                   |      |       |       |      |
| 9           | Swisse        | 中国           | 109475  | 239258  | 118. <del>6</del> % | 2389    |             |              |                   |      |       |       |      |
| 10          | Healthy Timez | 世界           | 540492  | 393542  | -27.2%              | 5162    |             |              |                   |      |       |       |      |
| 11          | Healthy Timez | 中国           | 256115  | 226724  | -11.5%              | 2948    |             |              |                   |      |       |       |      |
| 12          | dodie         | 世界           | 467607  | 396605  | -15.2%              | 4051    |             |              |                   |      |       |       |      |
| 13          | dodie         | 中国           | 203411  | 236610  | 16.3%               | 2169    |             |              |                   |      |       |       |      |
| 14          | BNC           | 世界           | 257675  | 299955  | 16.4%               | 2416    |             |              |                   |      |       |       |      |
| 15          | BNC           | 中国           | 97857   | 74815   | -23.5%              | 1541    |             |              |                   |      |       |       |      |
| 16          | 合计            | ł            | 3772905 | 3439208 | 47.5%               | 40741   |             |              |                   |      |       |       |      |

本示例备注写的原因均以省略号代替,可根据实际情况进行填写。

6、最后报表呈现如下:

|                      | А                         | В                   | С                                    | D                                    | E                                 | F                             | G           |                   | Н         | I.                 | J     | K            |   | L   |    | Μ   |
|----------------------|---------------------------|---------------------|--------------------------------------|--------------------------------------|-----------------------------------|-------------------------------|-------------|-------------------|-----------|--------------------|-------|--------------|---|-----|----|-----|
| 1                    |                           |                     |                                      | 各                                    | 品牌销售                              | 数据分析                          |             |                   |           |                    | 2017  | /03          |   |     |    |     |
| 2                    |                           |                     |                                      |                                      |                                   |                               | а           | 1- 4 J            |           | 00.08              |       |              |   |     |    |     |
| 3                    | 本月目标伯                     | 直(元)                | 3900000                              | 本月销售新                                | 颜(元)                              | 3439208                       | 下日计         | <b>怀达成</b><br>利日起 | (平<br>(元) | 88. 27)<br>3000000 | 备注:   | 内嵌公式、        | 自 | 动计算 | 、请 | 勿修改 |
| 4                    | 品牌                        | 反结                  | 上日站住                                 | 木日结住                                 | <b>하나 카 랴</b>                     | 马酸钴住品                         | 久注.         | 石田和               | 出日站       | 4 领 对 比 ト          | 人日刊   | 异的质用         |   |     |    |     |
| 5                    | au //T                    | 2.44                | 工力 初音                                | 平月初日                                 | A10.1 X                           | 비가 비금 또                       | ща.         | MG 74             | 311       | 百铁村北上              | 1 1 1 | <b>以</b> 时小时 |   |     |    |     |
| 6                    | 合生元                       | 世界                  | 928506                               | 659806                               | -28.9%                            | 5685                          |             |                   |           |                    |       |              |   |     |    |     |
| 7                    | 合生元                       | 中国                  | 411569                               | 470043                               | 14.2%                             | 9233                          |             |                   |           |                    |       |              |   |     |    |     |
| 8                    | Swisse                    | 世界                  | 500198                               | 441850                               | -11.7%                            | 5147                          |             |                   |           |                    |       |              |   |     |    |     |
| 9                    | Swisse                    | 中国                  | 109475                               | 239258                               | 118.6%                            | 2389                          |             |                   |           |                    |       |              |   |     |    |     |
| 10                   | Healthy Timez             | 世界                  | 540492                               | 393542                               | -27.2%                            | 5162                          |             |                   |           |                    |       |              |   |     |    |     |
| 11                   | Healthy Timez             | 中国                  | 256115                               | 226724                               | -11.5%                            | 2948                          |             |                   |           |                    |       |              |   |     |    |     |
| 12                   | dodie                     | 世界                  | 467607                               | 396605                               | -15.2%                            | 4051                          |             |                   |           |                    |       |              |   |     |    |     |
| 13                   | dodie                     | 中国                  | 203411                               | 236610                               | 16.3%                             | 2169                          |             |                   |           |                    |       |              |   |     |    |     |
| 14                   | BNC                       | 世界                  | 257675                               | 299955                               | 16.4%                             | 2416                          |             |                   |           |                    |       |              |   |     |    |     |
| 15                   | BNC                       | 中国                  | 97857                                | 74815                                | -23.5%                            | 1541                          |             |                   |           |                    |       |              |   |     |    |     |
| 16                   | 合计                        | ł                   | 3772905                              | 3439208                              | 47.5%                             | 40741                         | 公司销         | 自政部               | 策调整       |                    |       |              |   |     |    |     |
| 13<br>14<br>15<br>16 | dodie<br>BNC<br>BNC<br>승규 | 中国<br>世界<br>中国<br>+ | 203411<br>257675<br>97857<br>3772905 | 236610<br>299955<br>74815<br>3439208 | 16.3%<br>16.4%<br>-23.5%<br>47.5% | 2169<br>2416<br>1541<br>40741 | <br><br>公司销 | 了售政策              | 策调整       |                    |       |              |   |     |    |     |

如果我们更改为其他月的数据,只需要将j1的数据改为你想要的月份数据比如201705,数据就会自动计算,同时还需要将备注修改为当月实际原因。 这样我们就可以将报表改成时间为201705的各品牌销售数据分析。

|             | A             | В    | С       | D       | E       | F       | G          | H            | 1 I I I I I I I I I I I I I I I I I I I | J      | K    | L     | M    |
|-------------|---------------|------|---------|---------|---------|---------|------------|--------------|-----------------------------------------|--------|------|-------|------|
| 1           |               |      |         | 各       | 品牌销售    | 数据分析    |            |              |                                         | 201705 |      |       |      |
| 2<br>3<br>4 | 本月目标值         | 〔(元) | 3900000 | 本月销售家   | 顷(元)    | 3058883 | 目标<br>下月计划 | 达成率<br>目标(元) | 78.4%<br>3900000                        | 备注:内前  | 6公式、 | 自动计算、 | 请勿修改 |
| 5           | 品牌            | 区域   | 上月销售    | 本月销售    | 对比升跌    | 品牌销售量   | 备注:访       | 兑明当月销        | 售额对比上                                   | 个月升跌   | 的原因  |       |      |
| 6           | 合生元           | 世界   | 972658  | 677124  | -30.4%  | 9985    |            |              |                                         |        |      |       |      |
| 7           | 合生元           | 中国   | 416946  | 398550  | -4.4%   | 8627    | •••••      |              |                                         |        |      |       |      |
| 8           | Swisse        | 世界   | 426216  | 331672  | -22.2%  | 5540    |            |              |                                         |        |      |       |      |
| 9           | Swisse        | 中国   | 210836  | 101544  | -51.8%  | 2596    |            |              |                                         |        |      |       |      |
| 10          | Healthy Timez | 世界   | 529812  | 438235  | -17.3%  | 4121    |            |              |                                         |        |      |       |      |
| 11          | Healthy Timez | 中国   | 194792  | 172539  | -11.4%  | 2511    | •••••      |              |                                         |        |      |       |      |
| 12          | dodie         | 世界   | 493459  | 409118  | -17.1%  | 4662    |            |              |                                         |        |      |       |      |
| 13          | dodie         | 中国   | 186775  | 215159  | 15.2%   | 2228    |            |              |                                         |        |      |       |      |
| 14          | BNC           | 世界   | 184105  | 249363  | 35.4%   | 1229    |            |              |                                         |        |      |       |      |
| 15          | BNC           | 中国   | 68413   | 65579   | -4.1%   | 726     |            |              |                                         |        |      |       |      |
| 16          | 合计            | -    | 3684012 | 3058883 | -108.1% | 42225   | 公司销售       | 政策调整         |                                         |        |      |       |      |

### 4. 资源下载

Excel融合分析-手工输入.xml